## Zoomの基本操作(参加者用)

この資料は、WindowsのZoomアプリを用いて動作を説明しています。 アプリのバージョンや設定により、表示や動作が異なることがあります。

## Zoomアプリは最新の状態に

| 🖸 Zoom     |                 |           |              | - 0                                          | × |                        |
|------------|-----------------|-----------|--------------|----------------------------------------------|---|------------------------|
|            | <b>ロ</b> ホームページ | 口<br>チャット | ()<br>ミーティング | ②<br>連絡先<br>〇 検索                             |   |                        |
|            |                 |           |              | 許可取<br>Deg.ecc.u-tokyo.ac.jp ×・<br>② 個人メモを追加 |   | 山ここをクリック               |
|            |                 |           |              | ✿ 設定                                         |   |                        |
|            |                 |           |              | • 利用可能                                       |   |                        |
|            |                 |           |              | ◎ 退席中                                        |   |                        |
|            | +               |           |              | ● 着信拒否                                       | > |                        |
|            |                 |           |              | 自分の画像を変更                                     |   |                        |
| 新規ミーティング 〜 | 参加              |           |              | 最上位機能を試行する                                   |   |                        |
|            |                 |           |              | ヘルプ                                          | > |                        |
| <b>**</b>  |                 |           |              | アップデートを確認                                    |   | - ②表示されたメ              |
| 19         | 1               |           | 今日子          | ポートレートビューに切り替え                               |   | <i>−</i> ¬ <i>−</i> で、 |
|            |                 |           |              | アカウントの切り替え                                   |   | <u>ーー</u><br>「アップデート   |
| スケジュール     | 画面の共有           | ~         |              | サインアウト                                       |   |                        |
|            |                 |           |              |                                              |   | を唯認」を選択                |
|            |                 |           |              |                                              |   |                        |
|            |                 |           |              |                                              |   |                        |
| 4          |                 |           |              |                                              |   |                        |

Zoomアプリは常に最新の状態にしておきましょう。 古いバージョンを使うと、最新の機能を使えなかったり、 セキュリティに問題があったりする可能性があります。

アップデートがあればミー ティング終了時に通知される ほか、アプリから手動で確認 することもできます。

## Zoomミーティングに入室するまで

パスワードが違う

ミーティングパスワードが違っています。 パスワードを含むURLをクリックしたのに このメッセージが出る場合、主催者がパ スワードを変更している可能性がありま す。URLの情報が最新かどうか確認してく ださい。

## Zoomミーティングに入室するまで

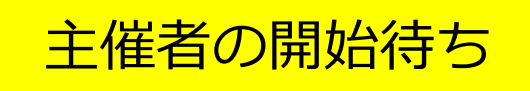

主催者がミーティングを開始するまで参加 できません。

講座が始まっているはずなのにこのメッ セージが出る場合は、もう一度URLを確認 し、それでも解決しなければ問い合わせて ください。

## Zoomミーティングに入室するまで

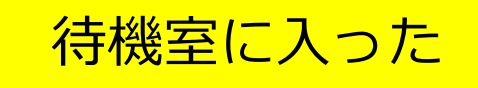

主催者が承認するとミーティングに入室 できるように設定されています。承認を 待ってください。 いくら待っても承認されないときには問 い合わせてください。

音声のトラブルを防ぐために、発言する可能性がある場合は、 ヘッドセット/ヘッドホン/イヤホンの使用を推奨します。

Windows/Macでは、コン トロールツールバーの 「ミュート解除」の右の^を クリックし、「スピーカー &マイクをテストする」を 選んでテストできます。

「オーディオ設定」からは、 音量の調整やテストができ ます。

\*コントロールツールバーは、マウ スを動かすか、Altキーで表示でき ます

#### Windows (Macもほぼ同じ) Zoom 動作確認 マイク マイク、スピー ✓ マイク配列 (Realtek High Definition Audio) エコー キャンセル スピーカーフォン (HP Thunderbolt Dock Audio Module) カー/ヘッドホン システムと同じ が正しく選択され スピーカー エコー キャンセル スピーカーフォン (HP Thunderbolt Dock Audio Module) ているか確認 ✓ スピーカー / ヘッドフォン (Realtek High Definition Audio) システムと同じ スピーカー&マイクをテストする... 電話のオーディオに切り替える... ②これを選択 コンピューターのオーディオから退出 オーディオ設定... ビデオの開始 招待 参加者 ミュート解除 ①ここをクリック

コントロールツールバー の左側に「ミュート解 除」ではなく、「オー ディオ(に参加)」と表 示されていれば、音声が つながっていません。ク リックして、「コン ピュータでオーディオに 参加」を選択します

# どのようにオーディオ会議に参加しますか? 電話で参加 コンビューターのオーディオ 電話で参加 コンビューターのオーディオ フンビューターのオーディオ フンビューターでオーディオに参加 フーディングへの参加時に、自動的にコンピューターでオーディオに参加 デーディオに参加 ビデオの開始

Windows (Mac)

正しく動作しないときは、 パソコンやヘッドセットの 機能でスピーカーやマイク をオフにしていないかも確 認しましょう。

パソコンを再起動すると動 作することもあります。

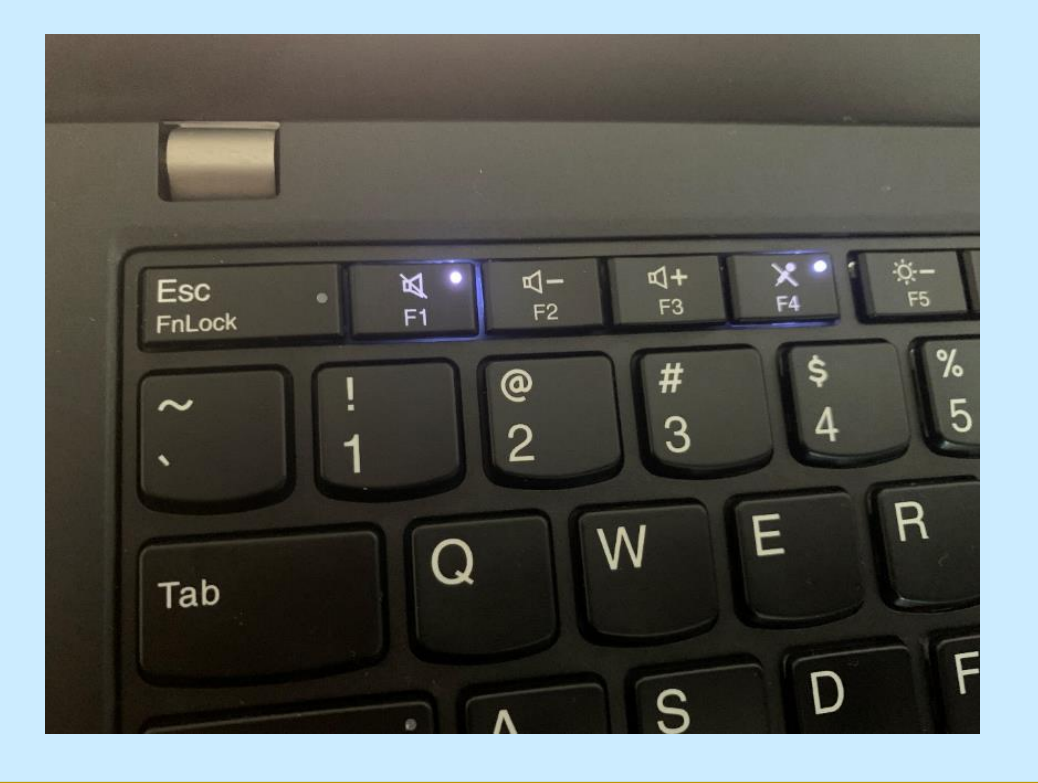

## 音声ミュートON/OFF カメラON/OFFの方法

マイクの音が送られないよう にすることをミュートと言い ます。コントロールツール バーの「ミュート解除」、 「ビデオの開始」をクリック するとON/OFFを制御できま す。

今回は参加者は全員音 声をミュートにしてく ださい。

#### Windows (Macもほぼ同じ) ミュート カメラ On/Off On/Off 2 <sup>2</sup> -+ 1 ••• ミーティングを退 ドデオの開始 招待 参加者 画面を共有 詳細

10

## チャットへの参加方法

チャットは、講師・参加者の間でテキストでメッセージをや り取りする機能です。 11

★今回は入室時に、まずチャットでお名前を入力してください!

チャットへの参加方法

Windows/Macでは、コン トロールツールバーの 「チャット」をクリックす るとチャットウィンドウが 現れます。

メッセージ入力欄に入力し てメッセージを送ります。

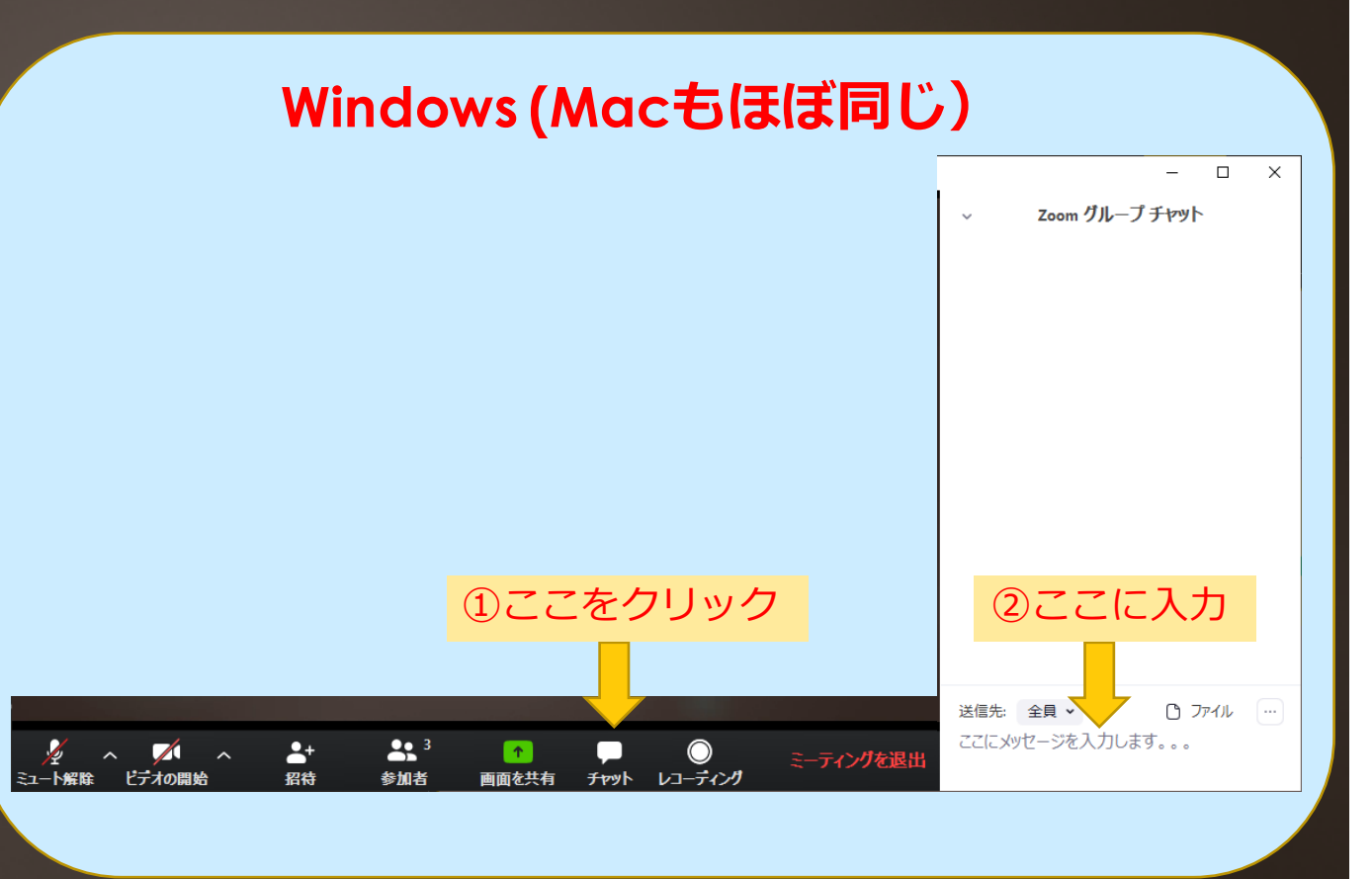

12

## 手の挙げ方

Windows/Macでは、コン トロールツールバーの「参 加者」をクリックすると、 参加者ウィンドウが現れま す。

「手を挙げる」をクリック して手を挙げます(同じと ころをクリックして降ろす こともできます)

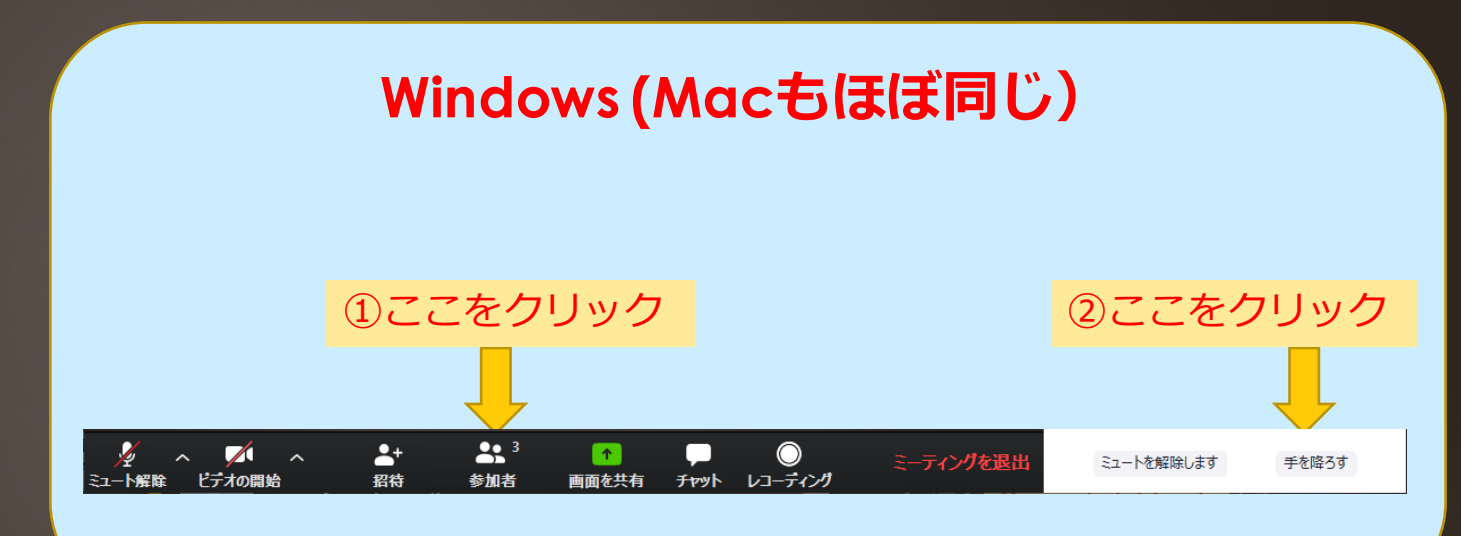